## STATO PATRIMONIALE CONSOLIDATO ATTIVO

Escludi scritture Elisione

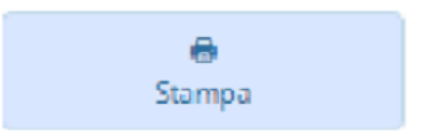

Appena entreremo nella pagina ci ritroveremo con il pulsante "**Escludi scritture Elisione** da spuntare.

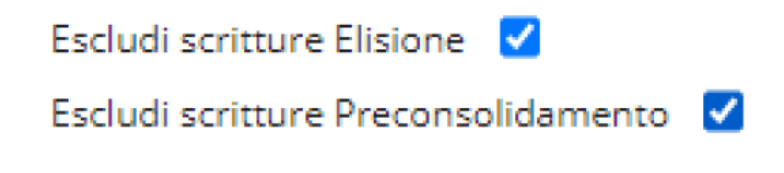

Se cliccato ci ritroveremo con un secondo pulsante:

1. Escludi Scritture Preconsolidamento

Poi a destra della pagina troveremo il tasto **stampa** che permetterà la stampa dell'documento

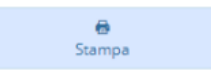

Cliccando il tasto ci ritroveremo con un documento PDF da stampare:

|   |     |                                                                                                    | 2022           | 2021 | riferimento | riferimento |
|---|-----|----------------------------------------------------------------------------------------------------|----------------|------|-------------|-------------|
|   |     |                                                                                                    | 2022           |      | art.2424 CC | DM 26/4/95  |
|   | 1   | A) CREDITI VS.LO STATO ED ALTRE AMMINISTRAZIONI PUBBLICHE PER LA<br>PARTECIPAZIONE AL FONDO DI DOTAZIONE | 36.761,00      |      |             |             |
|   |     | TOTALE CREDITI vs PARTECIPANTI(A)                                                                        | 36.761,00      | 0,00 |             |             |
|   |     | B) IMMOBILIZZAZIONI                                                                                      |                |      |             |             |
| L |     | Immobilizzazioni immateriali                                                                             |                |      | ві          | ві          |
|   | 1   | costi di impianto e di ampliamento                                                                       |                |      | BI1         | BI1         |
|   | 2   | costi di ricerca sviluppo e pubblicita'                                                                  | 161.199,57     |      | BI2         | BI2         |
|   | 3   | diritti di brevetto ed utilizzazione opere dell'ingegno                                                  | 3.070.336,98   |      | BI3         | BI3         |
|   | 4   | concessioni, licenze, marchi e diritti simile                                                            | 38.001,00      |      | BI4         | B14         |
|   | 5   | avviamento                                                                                               | 7.776,00       |      | BI5         | B15         |
|   | 6   | immobilizzazioni in corso ed acconti                                                                     | 1.549.803,68   |      | BI6         | B16         |
|   | 9   | altre                                                                                                    | 3.724.767,98   |      | BI7         | B17         |
|   |     | Totale immobilizzazioni immateriali                                                                      | 8.551.885,21   | 0,00 |             |             |
| Ш |     | Immobilizzazioni materiali                                                                               |                |      |             |             |
| Ш | 1   | Beni Demaniali                                                                                           | 148.635.001,58 | 0,00 |             |             |
|   | 1.1 | Terreni                                                                                                  | 1.915.916,46   |      |             |             |
|   | 1.2 | Fabbricati                                                                                               | 113.495.975,30 |      |             |             |
|   | 1.3 | Infrastrutture                                                                                           | 33.223.109,82  |      |             |             |
|   | 1.9 | Altri beni demaniali                                                                                     |                |      |             |             |
| Ш | 2   | Altre immobilizzazioni materiali(3)                                                                      | 475.518.418,73 | 0,00 |             |             |
|   | 2.1 | Terreni                                                                                                  | 28.509.618,37  |      | BII1        | BII1        |
|   | а   | di cui in leasing finanziario                                                                            |                |      |             |             |
|   | 2.2 | Fabbricati                                                                                               | 164.014.692,17 |      |             |             |
|   | а   | di cui in leasing finanziario                                                                            |                |      |             |             |
|   | 2.3 | Impianti e macchinari                                                                                    | 218.912.202,26 |      | BII2        | B112        |
|   | а   | di cui in leasing finanziario                                                                            |                |      |             |             |
|   | 2.4 | Attrezzature industriali e commerciali                                                                   | 6.156.896,93   |      | BII3        | BII3        |
|   | 2.5 | Mezzi di trasporto                                                                                       | 20.480.771,87  |      |             |             |
|   | 2.6 | Macchine per ufficio e hardware                                                                          | 1.359.221,79   |      |             |             |
|   | 2.7 | Mobili e arredi                                                                                          | 486.168,35     |      |             |             |
|   | 2.8 | Infrastrutture                                                                                           |                |      |             |             |
|   | 2.9 | Altri beni materiali                                                                                     | 35.598.846,99  |      |             |             |
|   | 3   | Immobilizzazioni in corso ed acconti                                                                     | 344.310.053,35 |      | BII5        | B115        |

## STATO PATRIMONIALE CONSOLIDATO - ATTIVO

## dove, la data indicata come in questo caso 2022 sta ad indicare la data di accesso

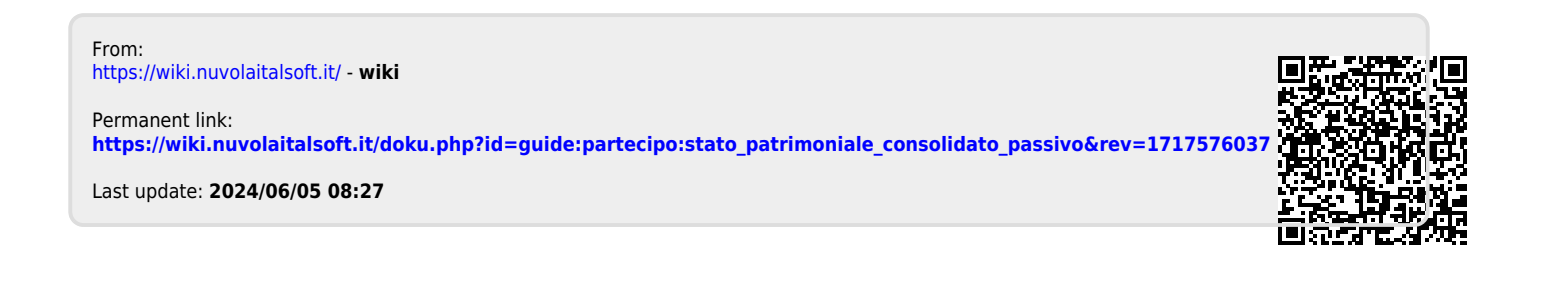